उच्च शिक्षा विभाग, छ.ग.शासन द्वारा संभाग स्तरीय ऑनलाइन कक्षाओ के लिए HECG ONLINE APP को मोबाइल पर डाऊनलोड करने और कक्षाओ सेजुड़ने के लिए निर्देशिका

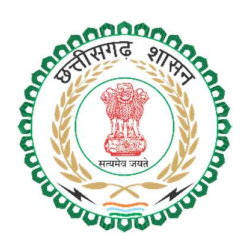

## क्षेत्रीय कार्यालय दुर्ग संभाग उच्च शिक्षा विभाग, छत्तीसगढ़ शासन

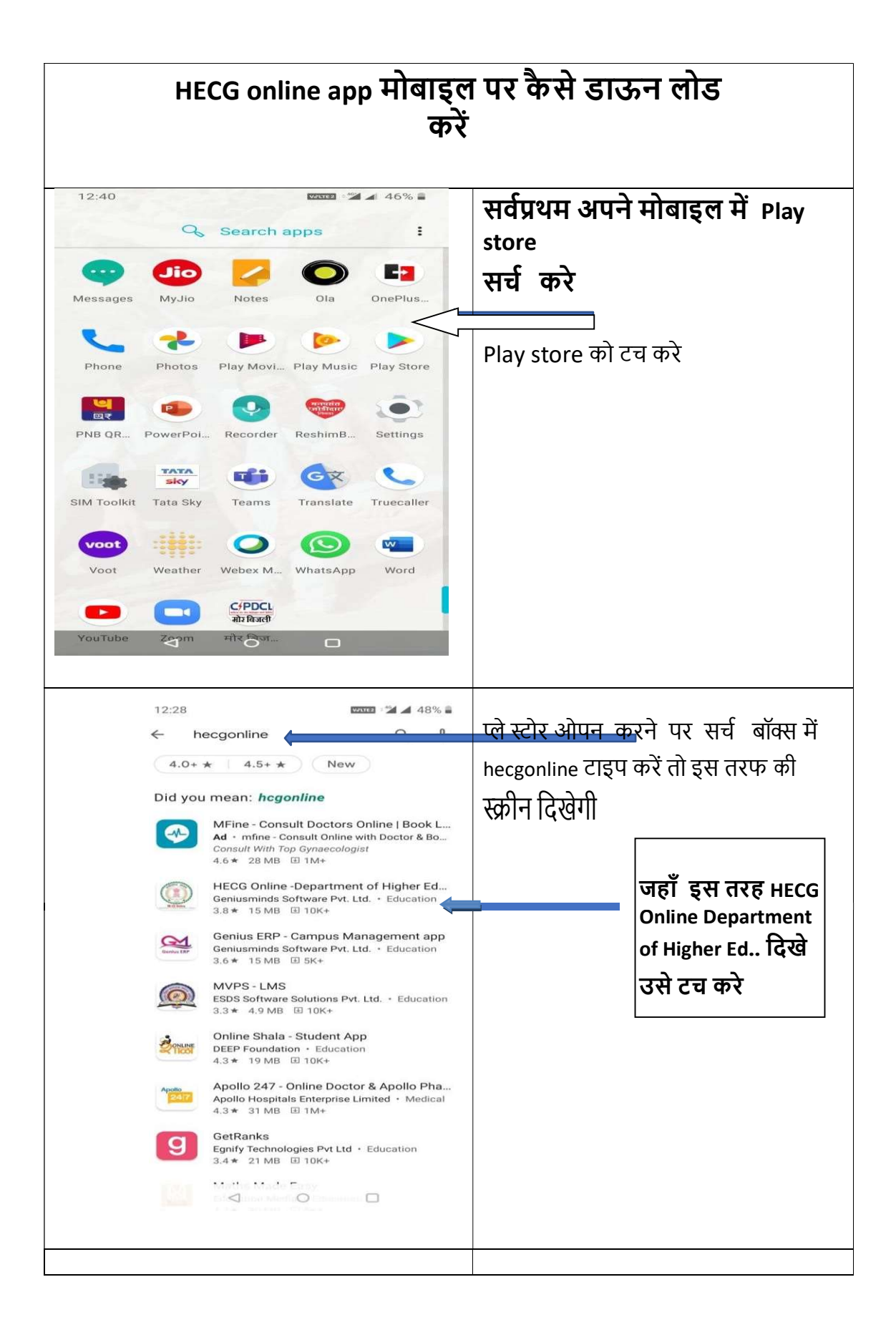

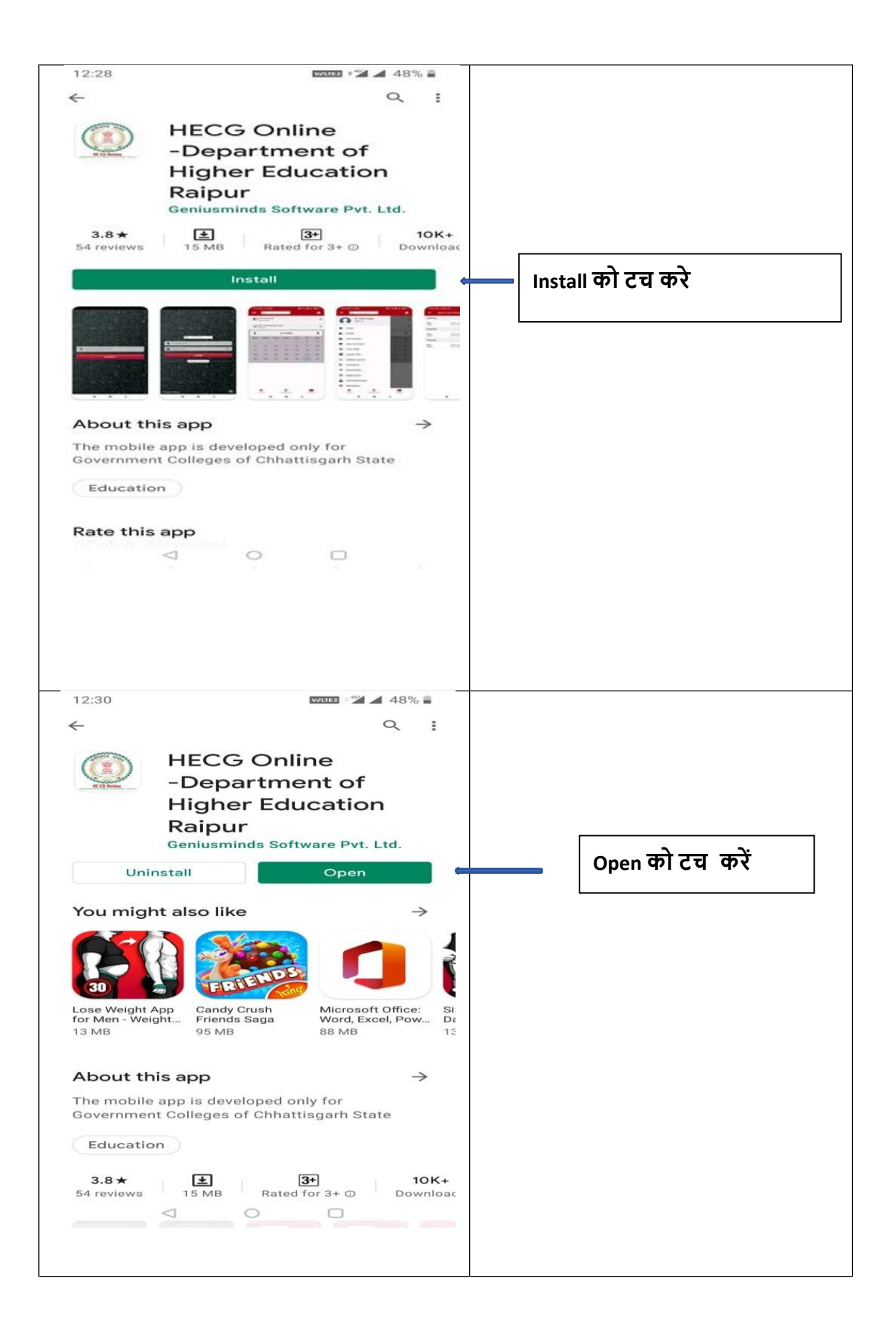

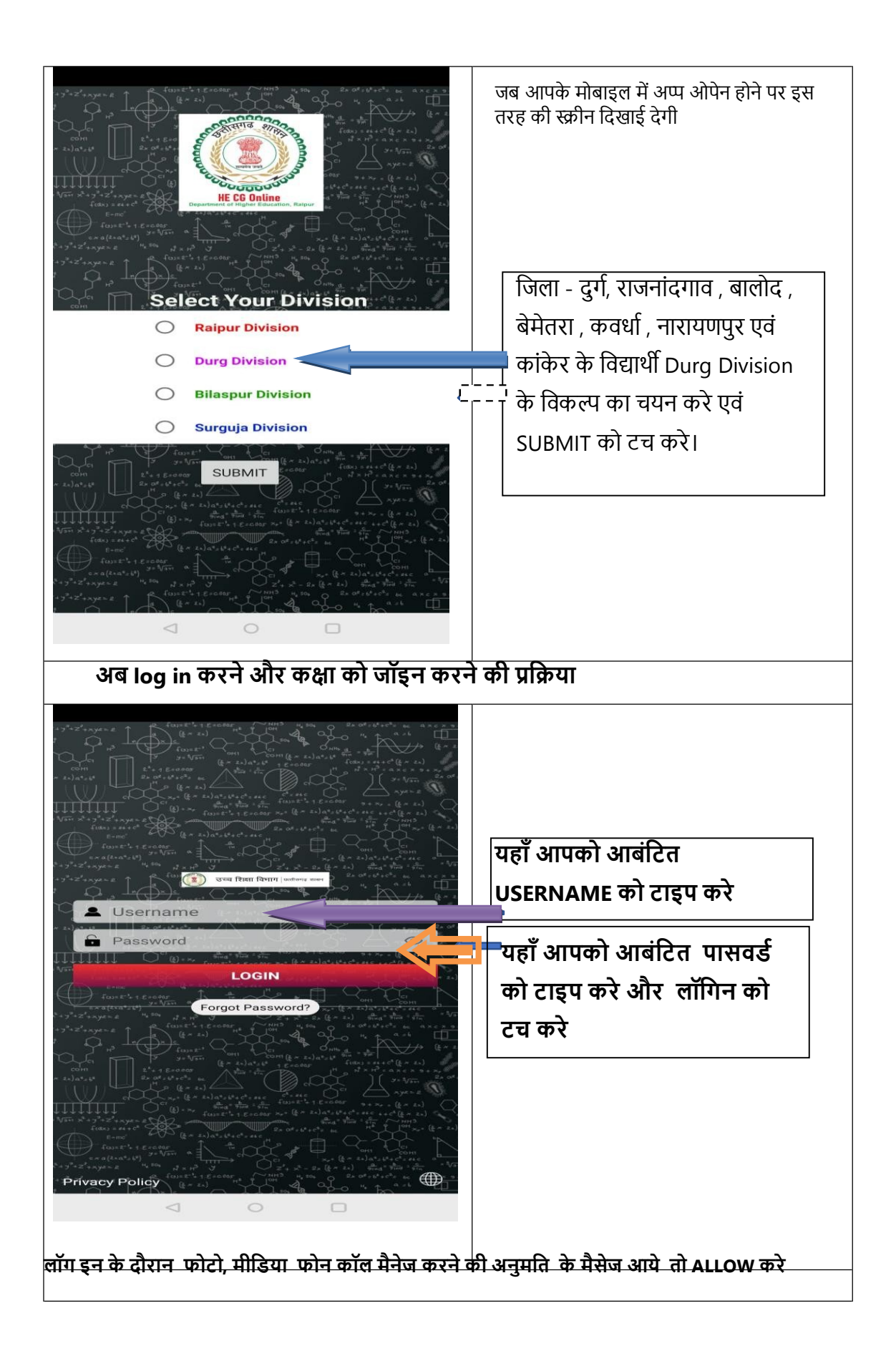

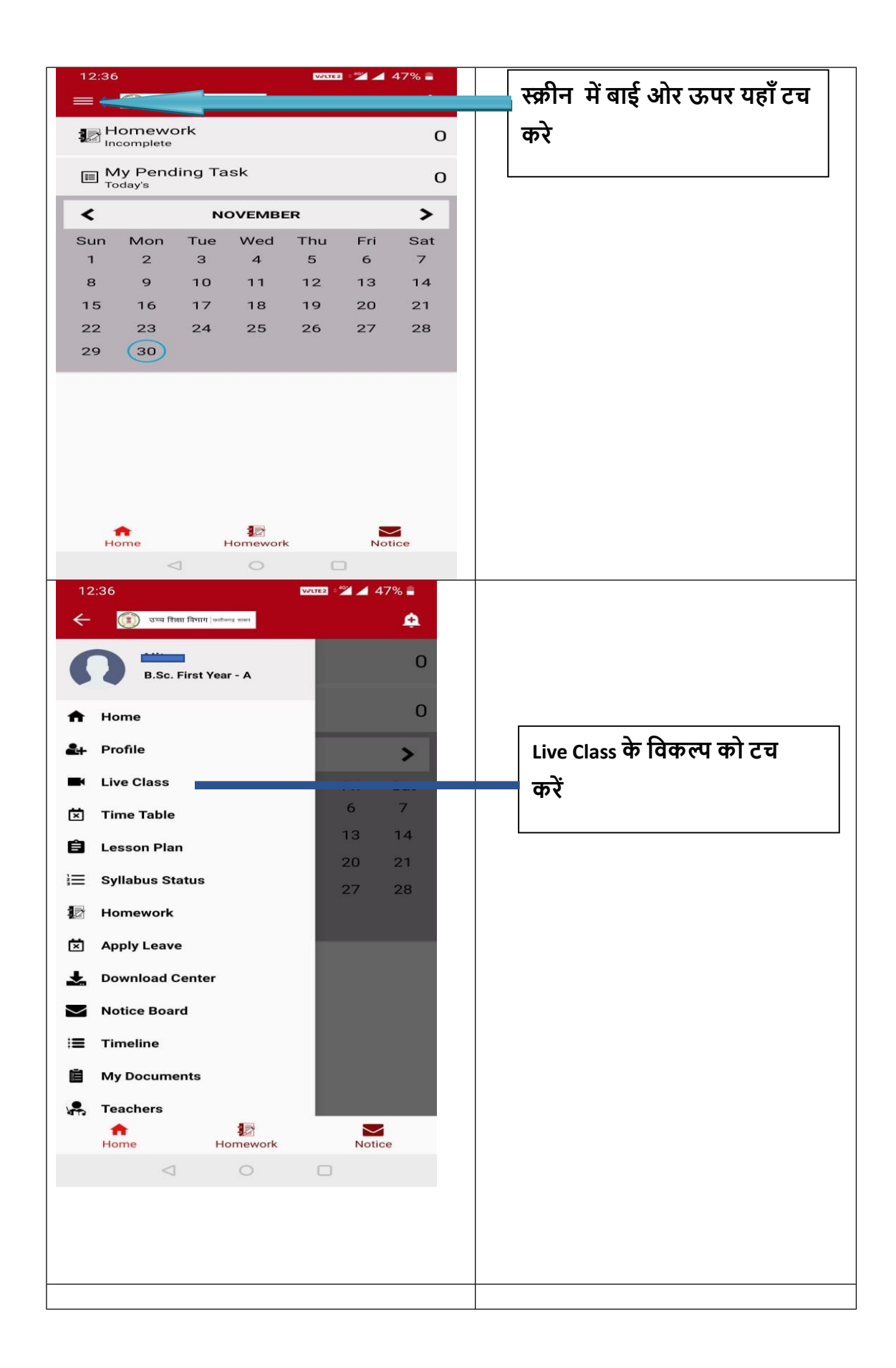

|                      | e Class                                     |              |                                                                                                    |
|----------------------|---------------------------------------------|--------------|----------------------------------------------------------------------------------------------------|
| ल्ल्वन               |                                             |              |                                                                                                    |
| ate<br>Iass          | 2020-11-27 15:20:00<br>B.Sc. First Year (A) | Forthcoming  |                                                                                                    |
| emistry              |                                             |              |                                                                                                    |
| te<br>ass            | 2020-11-27 14:10:00<br>B.Sc. First Year (A) | Forthcoming  |                                                                                                    |
| aracteris<br>bryophy | stics and affinities<br>tes                 |              |                                                                                                    |
| ate<br>ass           | 2020-11-27 13:00:00<br>B.Sc. First Year (A) | Forthcoming  |                                                                                                    |
| hysics Pa            | iper II Unit I                              | -            | आप जब लॉगिन करेंगे उस समय                                                                                                    |
| ite<br>ass           | 2020-11-27 11:50:00<br>B.Sc. First Year (A) | Forthcoming  | यदि कोई कक्षा ऑनलाइन चल                                                                                                    |
| lathemati            | cs paper 2                                  | 🕀 Join Class | 🕂 रही होगी तो केवल उस कक्षा के                                                                                                    |
| ate<br>ass           | 2020-11-27 10:40:00<br>B.Sc. First Year (A) | On Going     | सामने ही Join Class का विकल्प                                                                                                    |
| oology               |                                             |              | ितिसोगा उम्मे टन करें                                                                                                    |
| ate<br>lass          | 2020-11-26 15:20:00<br>B.Sc. First Year (A) | Completed    |                                                                                                    |
| troductio            | n class                                     |              |                                                                                                    |
| ate                  | 2020-11-26 14:10:00                         | Completed    |                                                                                                    |
|                      |                                             |              |                                                                                                    |
|                      |                                             |              | क्लास जॉइन की प्रक्रिया में यदि इस<br>तरह स्क्रीन में अँधेरा हो जाय और<br>नीचे टेक्स्ट माइक, फोन, कैमरा का<br>प्रतीक दिखे तो न घबराए और ये<br>विकल्प भी ACTIVE नहीं रहते,<br>नेटर्कत जडने की प्रनीक्षा करें घर में |

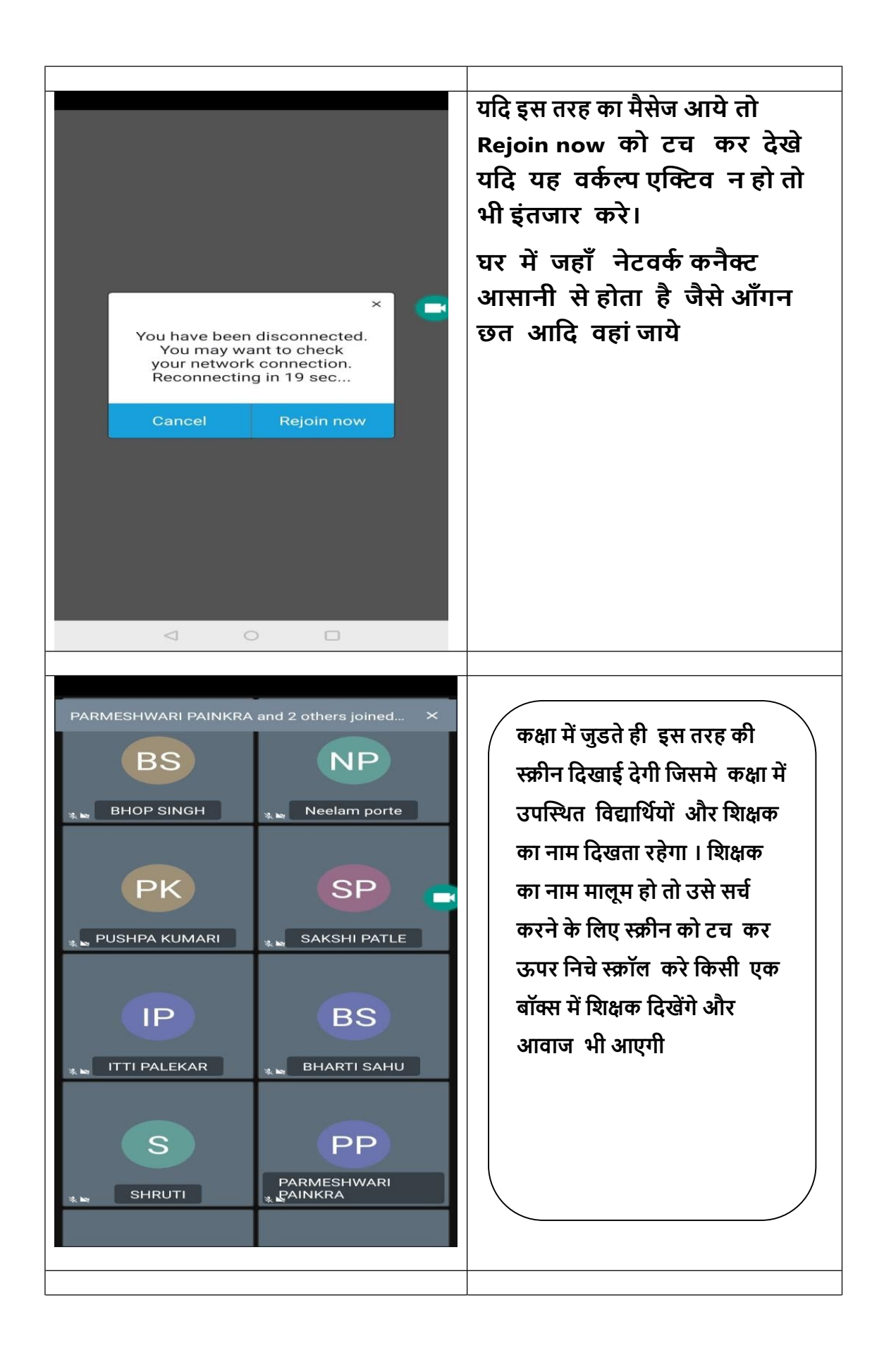

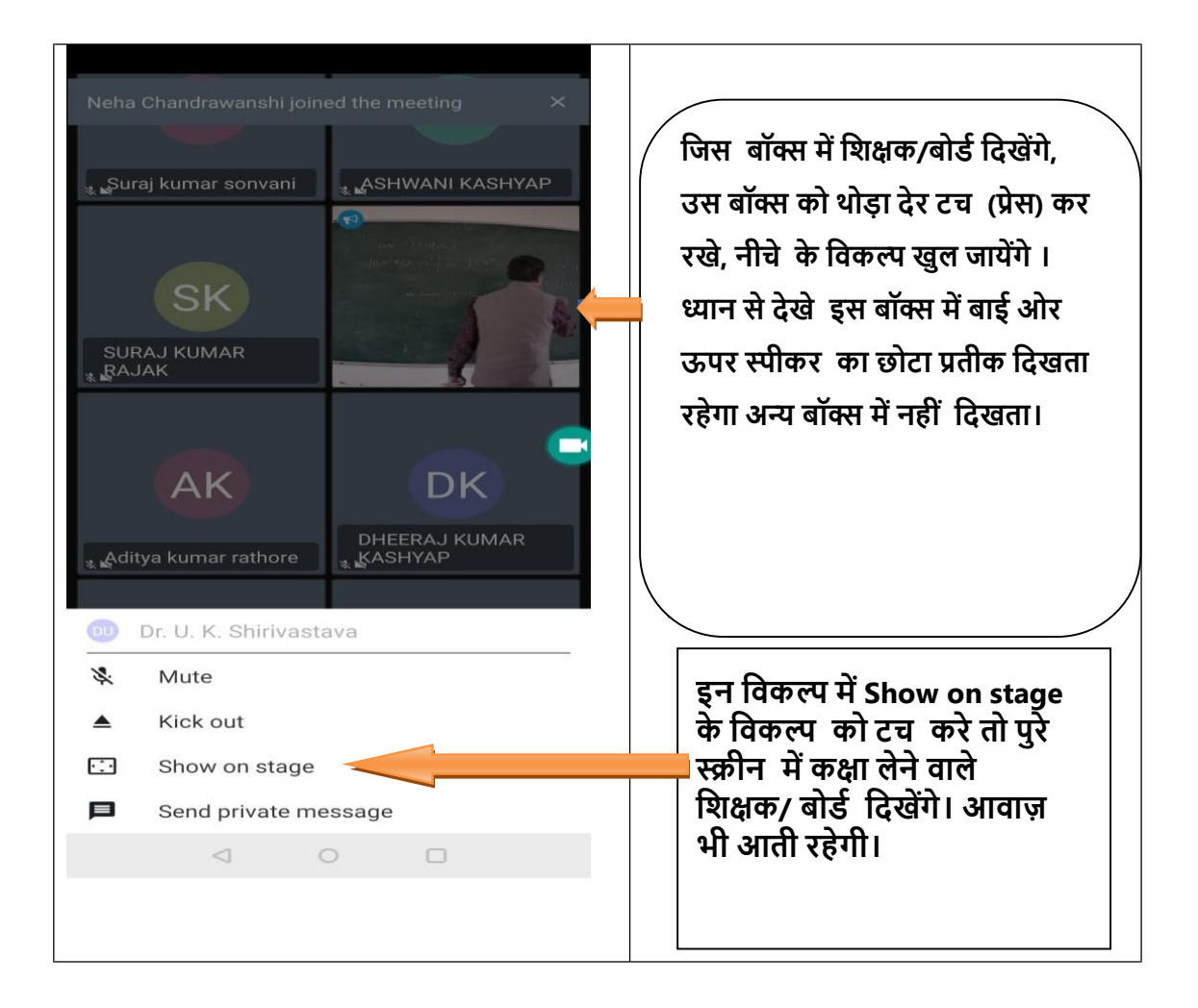

नोट: प्रत्येक मोबाइल में software/ app के DISPLAY में थोड़ा बहुत परिवर्तन होता है। किसी भी तरह की समस्या होने पर अपने महाविद्यालय के प्रभारी को उससे अवगत कराए या फिर hecgonline के संपर्क फोन नंबर 07225967063, 7225967094 पर संपर्क करें।

धन्यवाद